## 1.Ponte閲覧方法

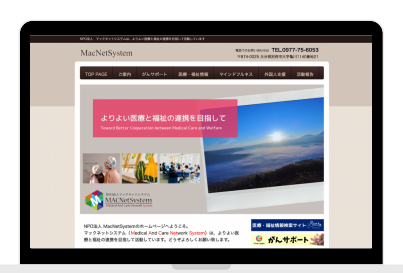

1.Google、Yahoo等の検索エンジンにて 「NPO法人マックネットシステム」と検索

**2.**NPO法人マックネットシステムのホーム ページが開きます。 トップページの「医療・福祉情報検索サイト」 をクリックしてください。

3.「高齢者福祉」をクリックしてください。

4.「高齢者入所施設検索サイトはこちら」を クリックしてください。

| ご施設担当者さまペー                                 | 会員登録方法                                                                                              |
|--------------------------------------------|----------------------------------------------------------------------------------------------------|
|                                            | 「新規登録・情報更新」をクリック                                                                                    |
| 新規登録·情報                                    | ると下記のページが開きます。                                                                                      |
| ※新規ご登録の方法は                                 | <u>256か6</u>                                                                                        |
|                                            |                                                                                                    |
|                                            | 2.新規会員登録                                                                                            |
| 新規登録                                       |                                                                                                    |
| 法人名【必须】                                    |                                                                                                    |
| 代表者氏名【必须】                                  | 大分太郎                                                                                                |
| 法人住所【必须】                                   | 〒         8700101           太分県大分市00町△△醤地                                                           |
| 連絡先1【必須】                                   | 0975339999                                                                                          |
| 連絡先2                                       | 0975308888                                                                                          |
| メールアドレス【必須】                                | occe@coc<br>週知スールが [porte@mac-n.orjp] から届きます。<br>[porte@mac-n.orjp] からのメールが受信できるよう、メール受信設定をお願い変します。 |
| パスワード【必須】                                  | 8桁以上の半角类数字                                                                                          |
| パスワード(確認)【必須】                              | パスワードを再入力 <b>米米米</b>                                                                                |
| 希望会員【必須】                                   | 選択してください<br>会員形態はこちら                                                                                |
| 福祉情報検索サイトをご利用する<br>利用規約リンク<br>○利用規約に同意します。 | このたり、利用規約への同意をお願いいたします。                                                                             |
|                                            | 金章                                                                                                  |

## 【新規会員登録】

項目に沿って入力してください 。 【必須】は必ずご入力ください。 ※ここでは法人の情報を入力していただきます(施設情報ではございません)

**1**.法人名

2.氏名:法人管理者のお名前を入力してください。

3.法人住所:法人の住所を入力してください。

4.連絡先:繋がりやすい連絡先(電話番号)を入力してください。(ハイフン不要、半角数字)

5.メールアドレス: ponte @ mac-n.or.jpからのメール受信ができるように、受信設定をお願いします。

6.パスワード:8桁以上の半角英数字を入力して、パスワードを設定してください。 ※ご登録いただいたパスワードは各自で大切に保管してください。

7.希望会員:ご希望の会員形態をお選びください。(賛助会員または一般会員) ※詳細は「会員形態はこちら」をご参照ください。

**8.**利用規約への同意:利用規約をお読みいただき、ご理解・ご了承いただいた上でチェックをお願いいたします。

- 2 -

9.登録をクリック

1.登録が終了すると下記画面に切り替わります。

|   | 登録完了しました。                                                                                                    |
|---|----------------------------------------------------------------------------------------------------|
| 匊 | 行規会員登録                                                                                                    |
|   | <ul> <li>登録後の流れ</li> <li>①ご登録いただいたメールアドレスに確認メールを送信いたします。</li> <li>問題なくメールが受信できることをご確認ください。</li> <li>②管理者の承認後、承認のメールを送信致します。</li> <li>ご登録いただいたメールアドレスとパスワードでログインしてください。</li> </ul> |
|   | ご不明な点がございましたら、以下お問い合わせ窓口までご連絡ください。<br>くお問い合わせ窓口><br>MAC Net Syetem 福祉情報検索サイト担当<br>TEL:0977-75-6053(電話受付時間10:00-17:00)<br>Mail:ponte@mac-n.or.jp                                   |
|   | ログイン画面に戻る                                                                                                    |
|   |                                                                                                    |

2.ご登録いただいたメールアドレスに管理者よりメールが届きます。

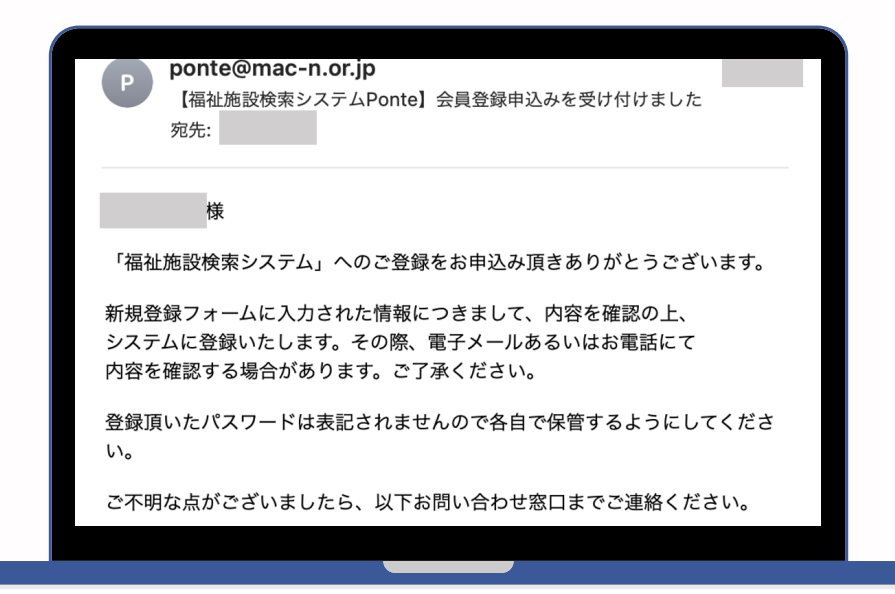

3.管理者よりご施設担当者様に電話連絡させていただき、承認となります。 ※なりすましや迷惑登録を防ぐためにご協力よろしくお願い致します。

-3-

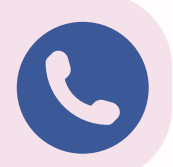

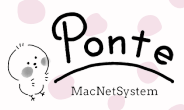

## 4.Ponte 会員ログイン

| P ponte@mac-n.or.jp<br>【福祉施設検索システムPonte】会員登録を承認(完了)しました<br>宛先:                                                                                                    |                                                             |
|----------------------------------------------------------------------------------------------------|-------------------------------------------------------------|
| 様<br>「福祉施設検索システムPonte」にご登録頂きありがとうございます。<br>会員登録処理が完了致しました。<br>今後、本システムをご利用の際は、会員ユーザーIDとパスワードを使用して<br>下記のURLよりログインしてください。<br>ログイン画面 : https://www.mace.no.rj.p/welfare_search/users/login<br>会員ユーザーID : ご登録のメールアドレス<br>パスワード : ご登録のパスワード<br>ログイン後画面に「入力マニュアル」がございます。ダウンロードしてご利用ください。<br>また、今後はメーリングリスト (macnetsystem@mace.no.rj.p) にて医療・福祉に関する情報を発作<br>上記メールからの配信させて頂きますので、メール受信設定をお願いします。 | 言させて頂きます。<br>ログイン                                           |
| <お問い合わせ窓口><br>NPO法人マックネットシステム<br>TEL : 0977–75–6053(電話受付時間10:00-17:00)<br>Mail : <u>ponte@mac-n.or.jp</u>                                                                                                    | メールアドレスとパスワードを入力してください<br>E-mail<br>Password<br>つパスワードを表示する |
|                                                                                                    | ログイン<br>パスワードを忘れた場合<br>新規に会員登録する                            |

1.会員登録承認後のメールが届きましたら、「ログイン画面」と書いているURL からログイン可能です。

URLをクリックして、ご登録された会員ユーザーID・パスワードでログインして ください。

施設情報の新規登録より各施設情報の入力ができます。

※NPO法人マックネットシステムのホームページからもログイン可能です。 手順は『入会申請(P2)』を参照ください。

| 2 | NPO 法人 MAC Net System<br><b>福祉情報検索サイト</b> | (i) Ponte                                    |              |            |      |
|---|-------------------------------------------|----------------------------------------------|--------------|------------|------|
|   | 施設情報                                      | 登録施設一覧                                       |              |            |      |
|   | 登城施設一覧<br>新規登錄                            | 1件登録されています。1件目から 1件目まで表示<br>※更新順で一覧表示しております。 |              |            | 新規登録 |
|   | 会員情報                                      | 施設名                                          | 空床の有無        | 更新日 ▼      | 編集   |
|   | 詳細情報<br>情報修正<br>パスワード変更                   | 有料老人ホームポンテ                                   | 個室 2人 部度 3床室 | 2022-07-20 | 修正削除 |
|   | その他<br>ログアウト<br>退会処理<br>入力マニュアル           |                                              |              |            |      |

## 2.登録施設一覧または施設情報の

「新規登録」から施設情報を登録してください。(どちらからでも良いです) 有料老人ホーム現況調査票をもとに既に登録されているご施設がある場合は、ご施設 を紐付けしております。その場合は「修正」ボタンを押してください。

-4.

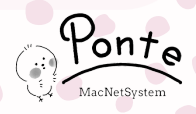